## **CHANGING PROMPTED VALUES ON SCHEDULED COGNOS REPORTS**

- 1. Login to Cognos and navigate to folder containing the scheduled report.
- 2. Click on the **Ellipses** to the right of the report for which you want to change the prompt term and click **Properties**

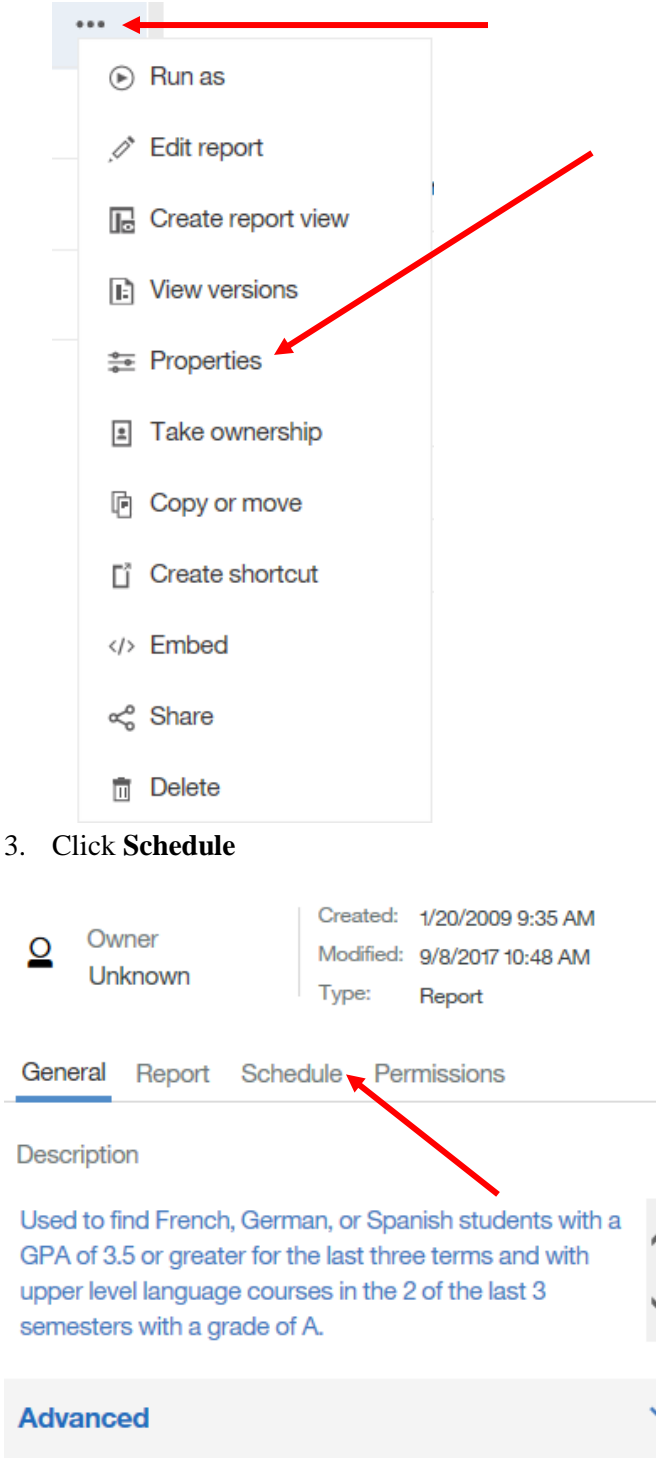

4. Click on the arrow to the right of the report schedule you want to adjust.

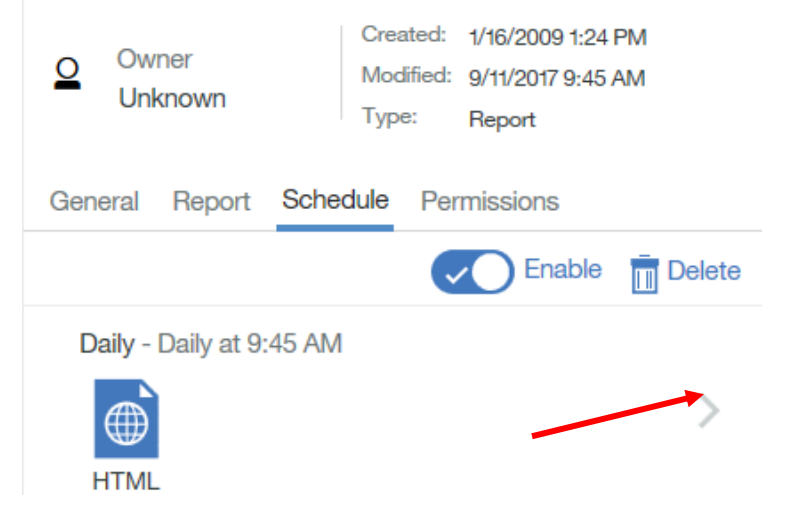

5. Click on the arrow to the right of prompts

| < Back              | Update schedule          |
|---------------------|--------------------------|
| Schedule            | Daily V                  |
| Period              |                          |
| Start               | 2017-09-08               |
| Every               | 1 Day(s) V               |
| Daily time interval |                          |
| Options             |                          |
| Format              | 🖶 HTML 🔸                 |
| Delivery            | 🖄 Email 🔛 Save 🗲         |
| Prompts             | 2 schedule prompt values |
| Languages           | English (United States)  |
| PDF                 | Select                   |
|                     | Update Cancel            |

6. The prompt values for the report will appear and you can click on Edit to change the prompt values.

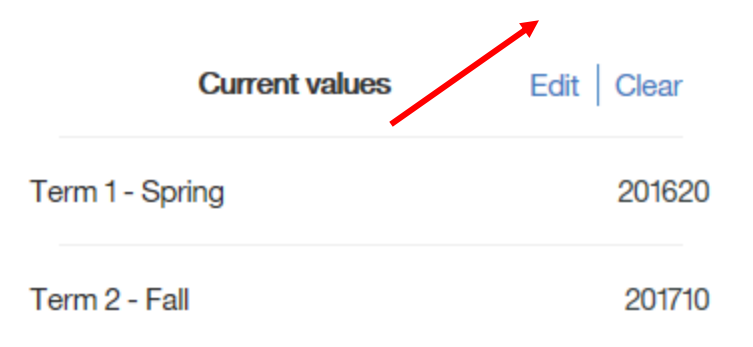

7. The prompt page for the report will appear; in this example, click on the new desired term values, a spring term: "201720" and a fall term: "201710" to run the report the next time it is scheduled to run and then click "Finish".

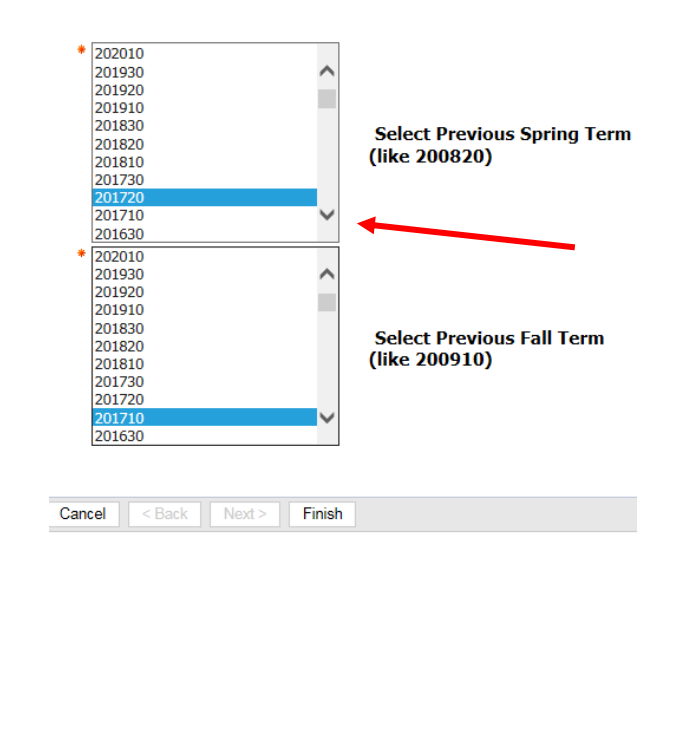

8. The screen then shows the updated, current prompt values.

|    |                                                                                           | Current values  | Edit | Clear  |               |
|----|-------------------------------------------------------------------------------------------|-----------------|------|--------|---------------|
| 9. | The full screen will look similar to below,<br>on Update and the report schedule will run | Term 1 - Spring |      | 201720 | click<br>with |
|    | the new updated prompt values.                                                            | Term 2 - Fall   |      | 201710 |               |

| < Back              | Update schedule                                                          |   | Current values  | Edit Clear |
|---------------------|--------------------------------------------------------------------------|---|-----------------|------------|
| Schedule            | Daily                                                                    | ~ | Term 1 - Spring | 201720     |
| Period              |                                                                          |   | Term 2 - Fall   | 201710     |
| Start               | <ul> <li>2017-09-08</li> <li>⊙ 9:45 AM</li> <li>✓ No end date</li> </ul> |   |                 |            |
| Every               | 1 Day(s)                                                                 | ~ |                 |            |
| Daily time interval |                                                                          |   |                 |            |
| Options             |                                                                          |   |                 |            |
| Format              | HTML                                                                     | > |                 |            |
| Delivery            | 🖄 Email 📳 Save                                                           | > |                 |            |
| Prompts             | 2 schedule prompt values                                                 | > |                 |            |
| Languages           | English (United States)                                                  | > |                 |            |
| PDF                 | Select                                                                   |   |                 |            |
|                     | Update Cancel                                                            |   |                 |            |